## **OXLEY STATE SCHOOL**

Bannerman Street, Oxley, Queensland, 4075 Fax : (07) 3716 2400

Email : principal@oxleyss.eq.edu.au

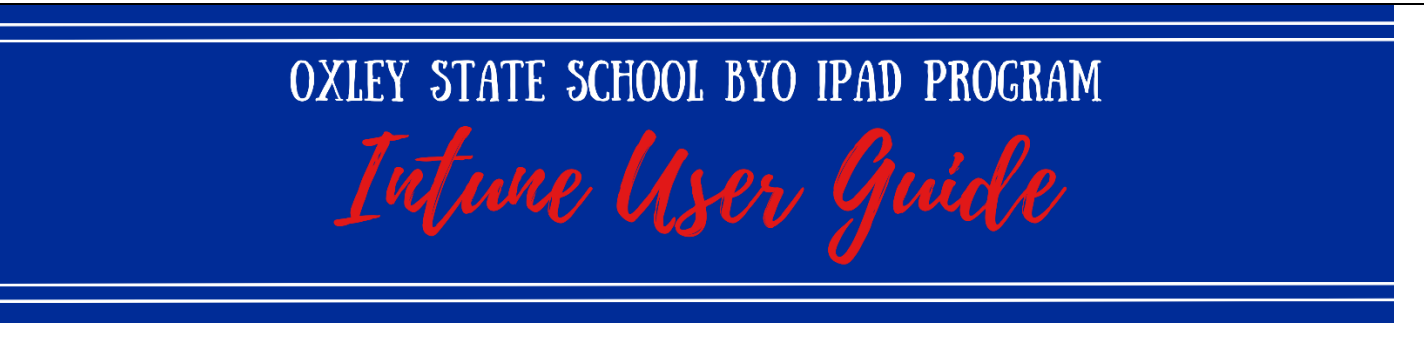

Intune is a secure mobile management system that allows you to use school Wi-Fi, emails, learning applications and websites on personal devices.

These instructions will show you how to enrol a BYO iPad device into Intune and install an application. This process may take up to 15 minutes to complete.

Before you start, please have ready the email address and password that was supplied to you by the school at the end of the school year. If you do not have this information, you will not be able to successfully complete the installation. Please contact the school to obtain these details.

If the installation fails at any time, please re-open the Intune app and try again.

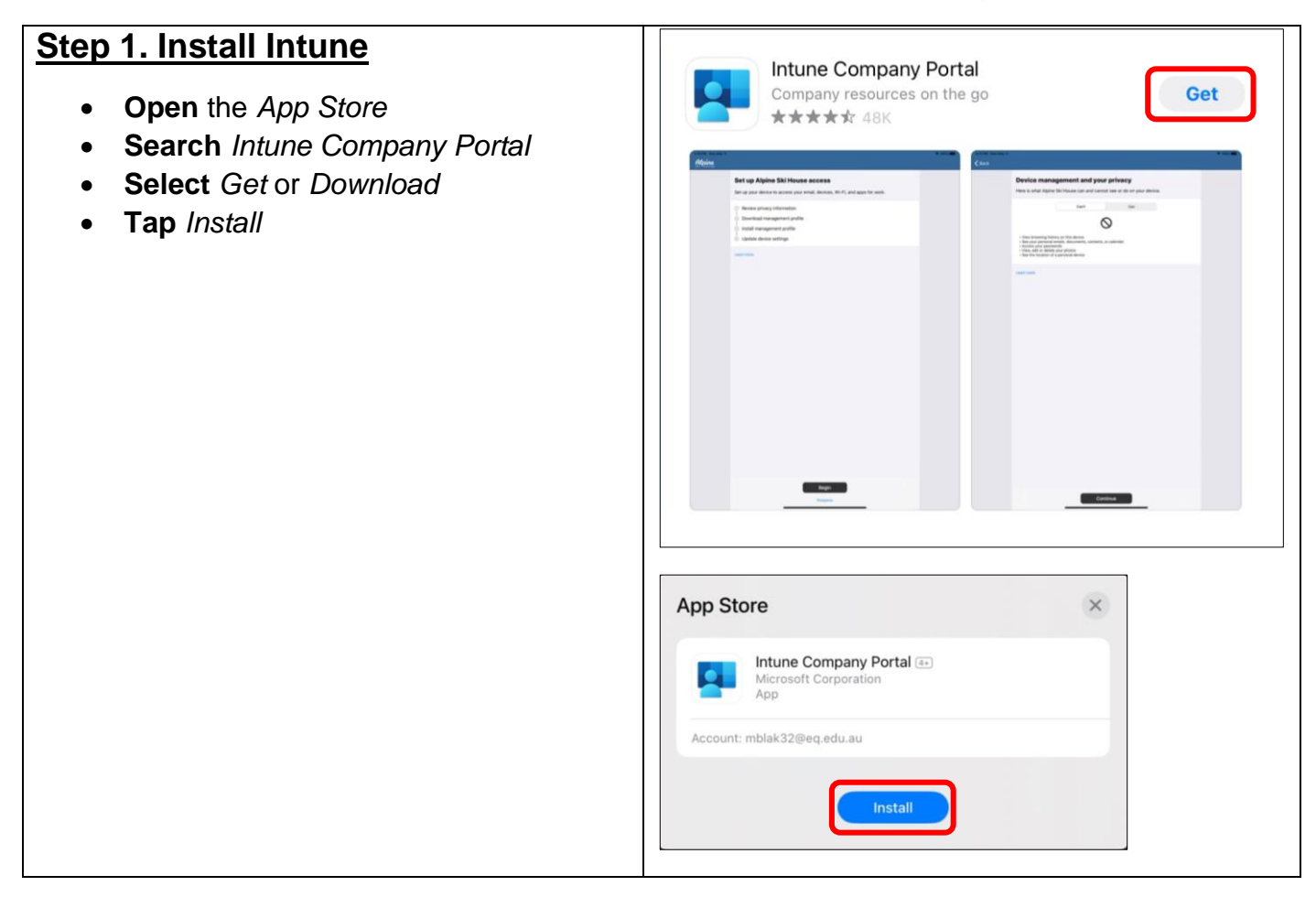

Phone : (07) 3716 2444

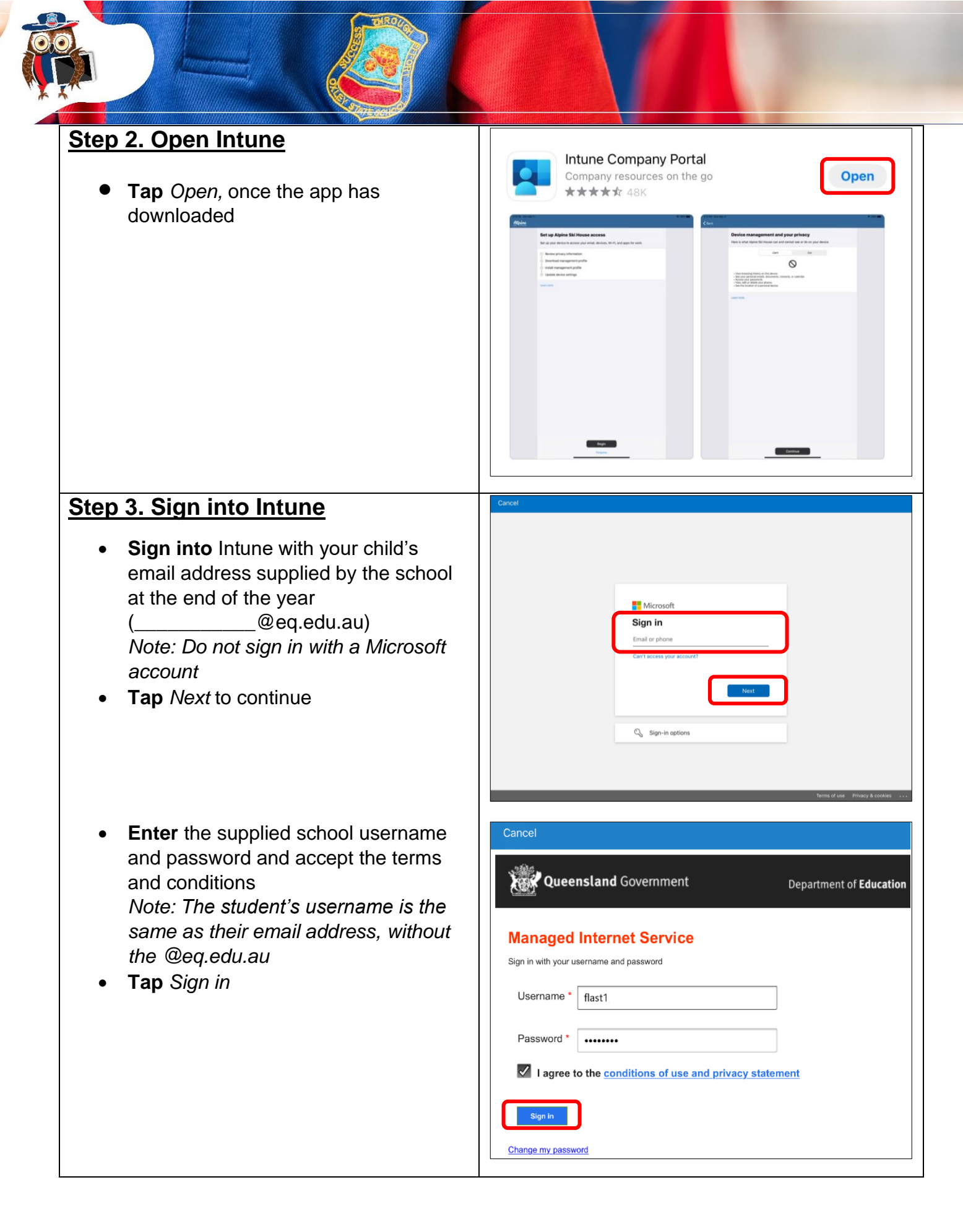

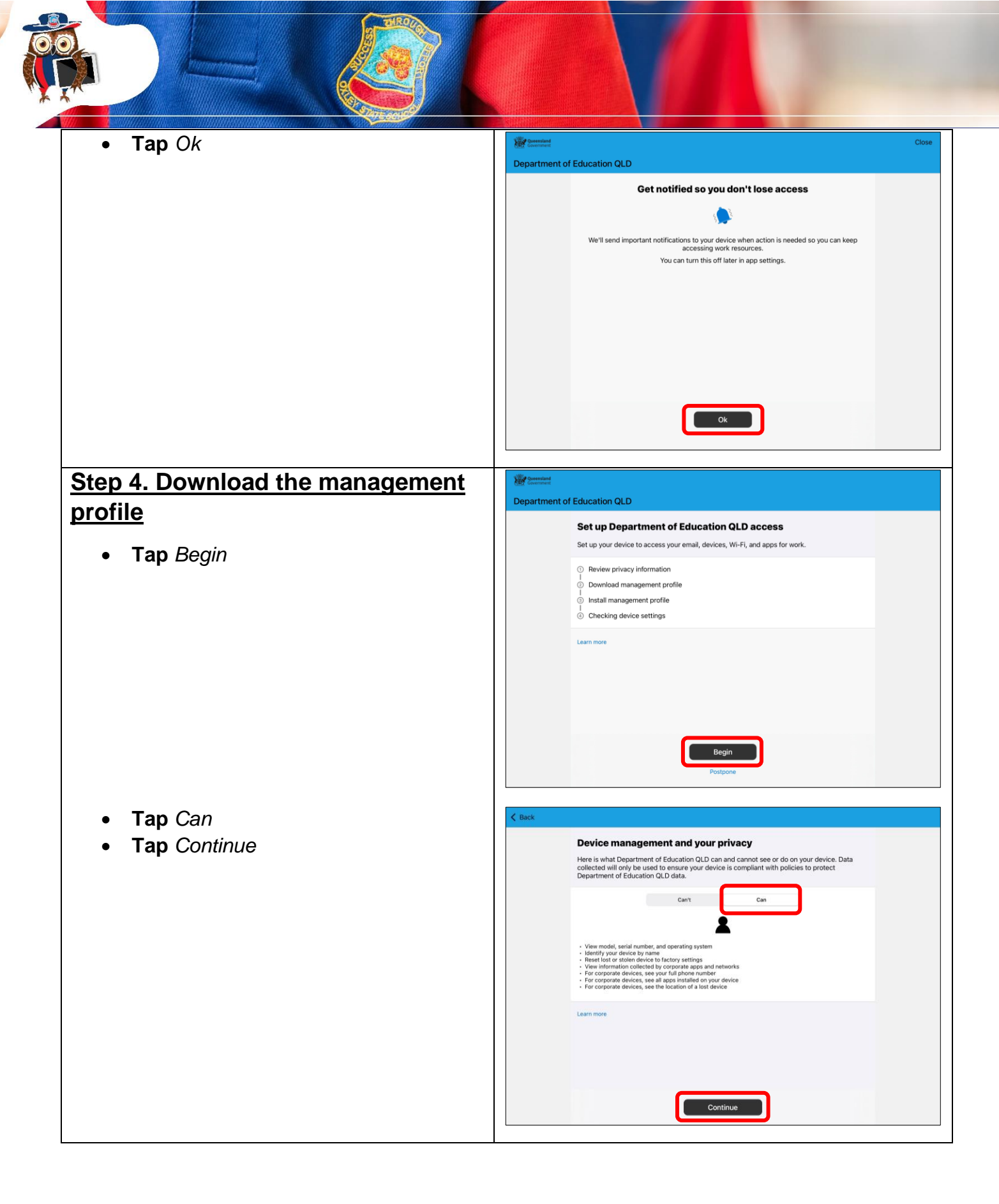

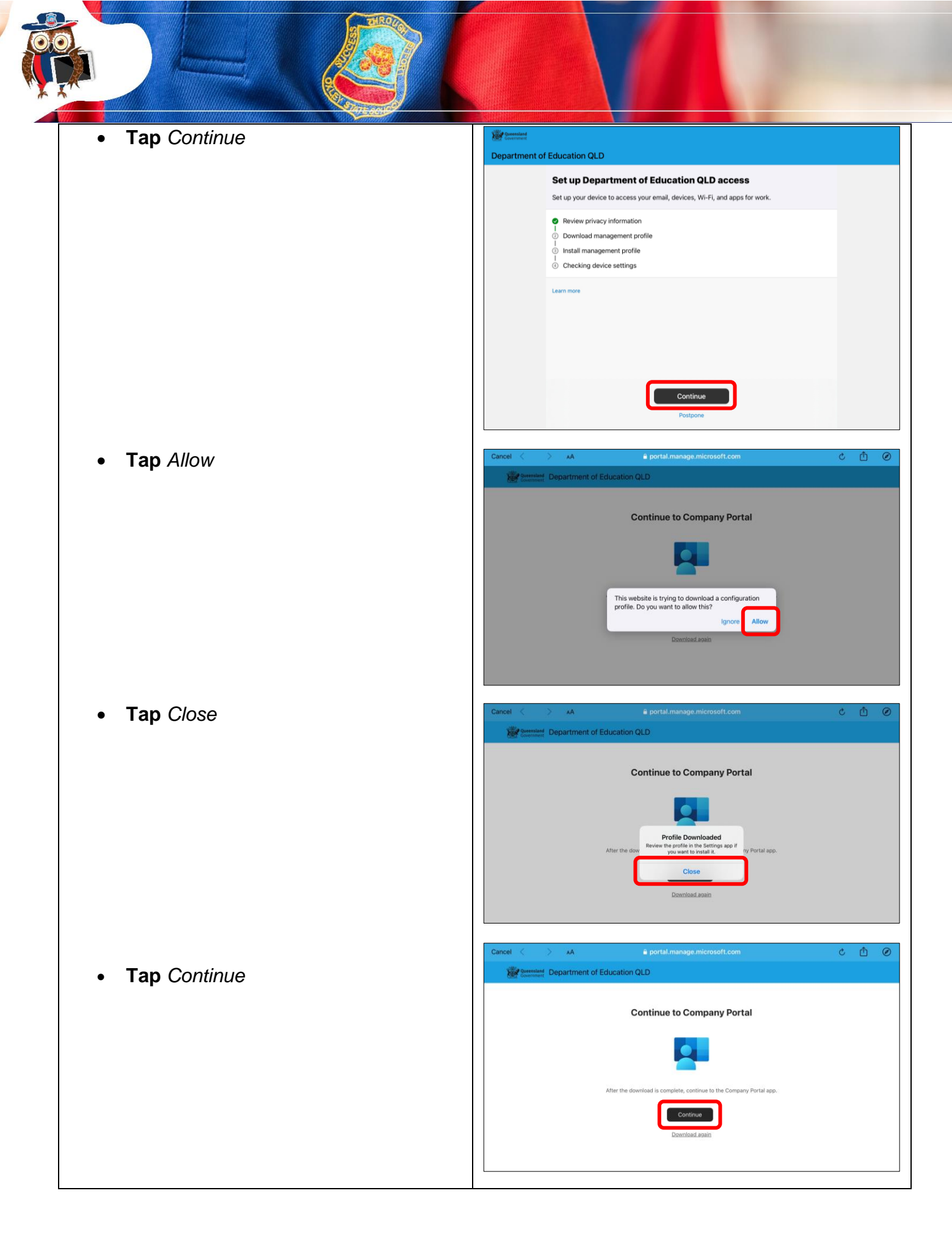

| Step 5. Install the management<br>profile<br>• Tap Continue                           | Department of Education QLD         Set up Department of Education QLD access         Bet up your device to access your email, devices, Wi-Fi, and apps for work.         Review privacy information         Download management profile         Install management profile         Checking device settings         Learn more                                                                                                    |
|---------------------------------------------------------------------------------------|----------------------------------------------------------------------------------------------------|
| • Follow the prompts provided in the app, on <i>How to install management profile</i> | Back      How to install management profile      1. Go to the Settings app     Seice 1 Polite Downloaded.     If you don't see that option:     a. Select [] General.     b. Select VPN & Device Management.      2. Select Install     Follow the on-screen instructions to complete the installation.      3. Open the Company Portal app again     Learn more                                                                                                    |
|                                                                                       | Settings       About       >         M Blake-Beveridge       Software Update       >         Satur Using iCloud       >       AirDrop       >         Finish Setting Up Your iPad       >       AirDrop       >         Profile Downloaded       >       IPad Storage       >                                                                                                    |
|                                                                                       | Install Profile       Install         Image: Management Profile       Image: Management Profile         Signed by IOSProfileSigning.manage.microsoft.com       Verified Image: Management Profile         Description       Install this profile to get access to your company apps         Contains       Device Enrolment Challenge         More Details       Image: Additional Access of the profile         Remove Downloaded Profile       Image: Additional Access of the profile |

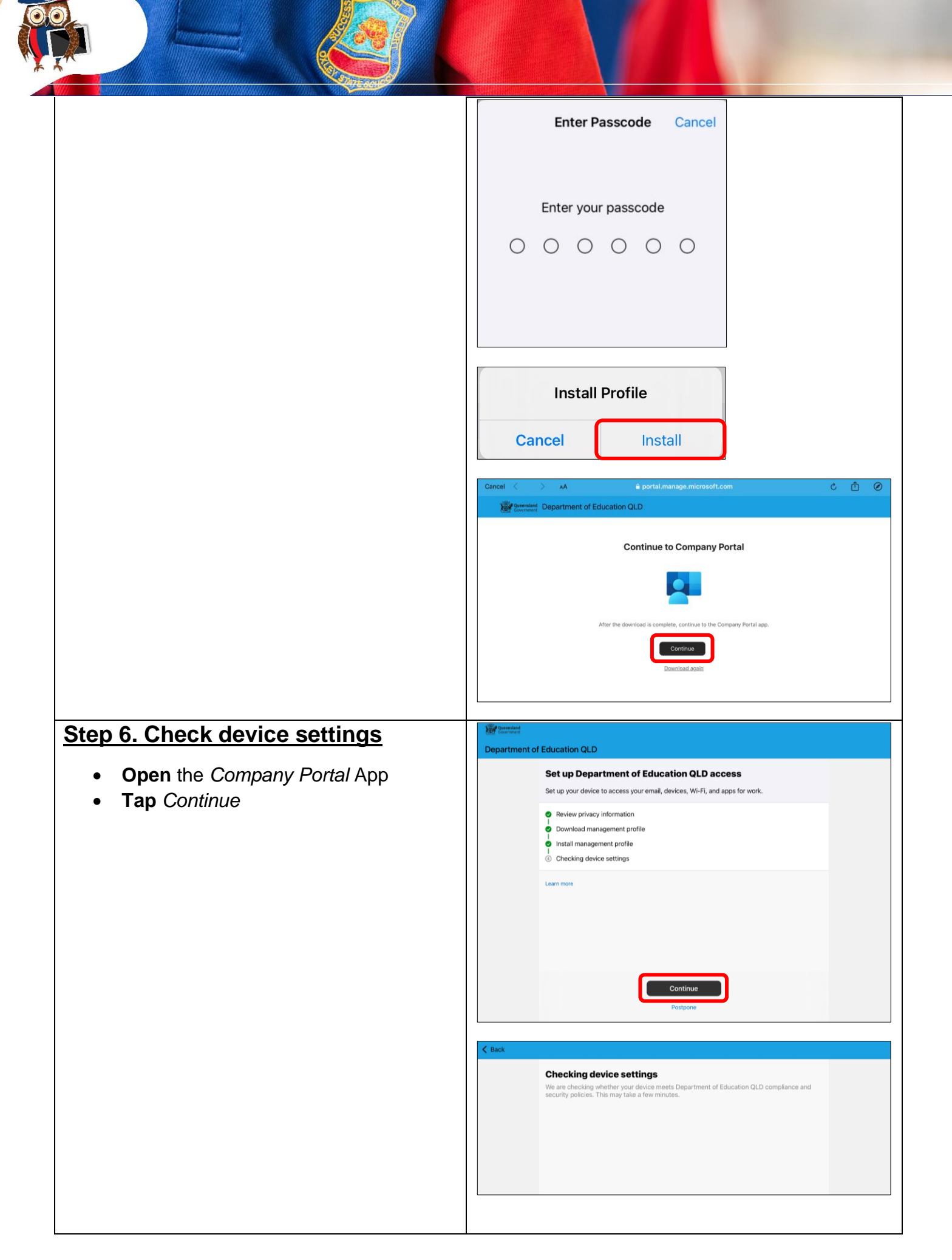

| • Tap Done                                                                                                    | You're all set!           You're all set!           You should now have access to your email, devices, Wi-Fi, and apps for work.                Review privacy information            Download management profile            Install management profile           Checking device settings           Learn more                                                                                                    |
|----------------------------------------------------------------------------------------------------|----------------------------------------------------------------------------------------------------|
| <ul> <li>Step 7. Install apps</li> <li>In the Company Portal App</li> <li>Tap View all apps to display a full list of apps your child will need</li> </ul> | Department of Education QLD         Apps         Recently published         Impails Studios B.V.         Notability: Note-taking Genger Lates, Inc.         Categories         Other Apps         Categories         Company Portal website                                                                                                    |
| • <b>Tap</b> on an app to install it (AR Makr is provided as the example)                                                                                  | All apps         All apps         R Mair       Filter       Sort         Rest Construction       Blockly for Dash & Dot robots       WorkSHOP, NC.         Rest Constructions, Inc.       Sort       Blockly for Dash & Dot robots         Rest Constructions, Inc.       Clips       Blockly for Dash & Dot robots         Rest Constructions, Inc.       Clips       Clips       Clips         Dictionary.com for Pad       Factions, by MLC       The Math Learning Center         Const Construction, ILC       Sector       Geobard, by MLC         Rest Construction, ILC       Sector       Geople LLC         Rest Pry Limited       Sector       Geogle LLC         Rest Pry Limited       Sector       Math Learning Center         Rest Pry Limited       Sector       Sector         Rest Pry Limited       Sector       Sector         Rest Pry Limited       Sector       Sector         Rest Pry Limited       Sector       Sector         Rest Pry Limited       Sector       Sector         Rest Pry Limited       Sector       Sector         Rest Pry Limited       Sector       Sector       Sector         Rest Pry Limited       Sector       Sector       Sector                                                                                                    |
| • Tap Install                                                                                                    | AR Makr     Image: Control of the second second secon |

| You will see a pending screen for a moment                                   | R Makr<br>Inte Breast, LCG<br>Personal                                                                                                    |
|------------------------------------------------------------------------------|----------------------------------------------------------------------------------------------------|
|                                                                              | Pending install. Go to home screen to check progress.                                                                                                    |
|                                                                              |                                                                                                    |
|                                                                              | Sketch, scan, and snap the world around you. Transform your creations from 2D to<br>3D virtual objects                                                                                            |
|                                                                              | Show more                                                                                                    |
|                                                                              | Date published 26 Oct 2023                                                                                                    |
|                                                                              | Device management required Yes                                                                                                    |
|                                                                              | More information                                                                                                    |
| <b>Tap</b> <i>Install</i><br><b>Repeat</b> <i>Step</i> 7 for ALL listed apps | App Installation       Department of Education is about to       install and manage the app "AR Makr"       from the App Store.       Your iTunes account will not be       charged for this app. |
|                                                                              | Cancer                                                                                                    |

All school apps are to appear on the first page of the iPad. Home apps may appear on subsequent pages only. Please limit the number of home apps on the iPad.

If further support is required after reading and following the instructions outlined in the iPad Program documentation, technical support sessions will be available in the week prior to the commencement of school in January 2024. Please contact <u>ict@oxleyss.eq.edu.au</u> to book an appointment and for all other queries.